## **LEARN - CREATING YOUR NEW ACCOUNT (NDHB employees and authenticated partners)** Te Tai Tokerau is now part of Te Whatu Ora and is known as Te Tai Tokerau.

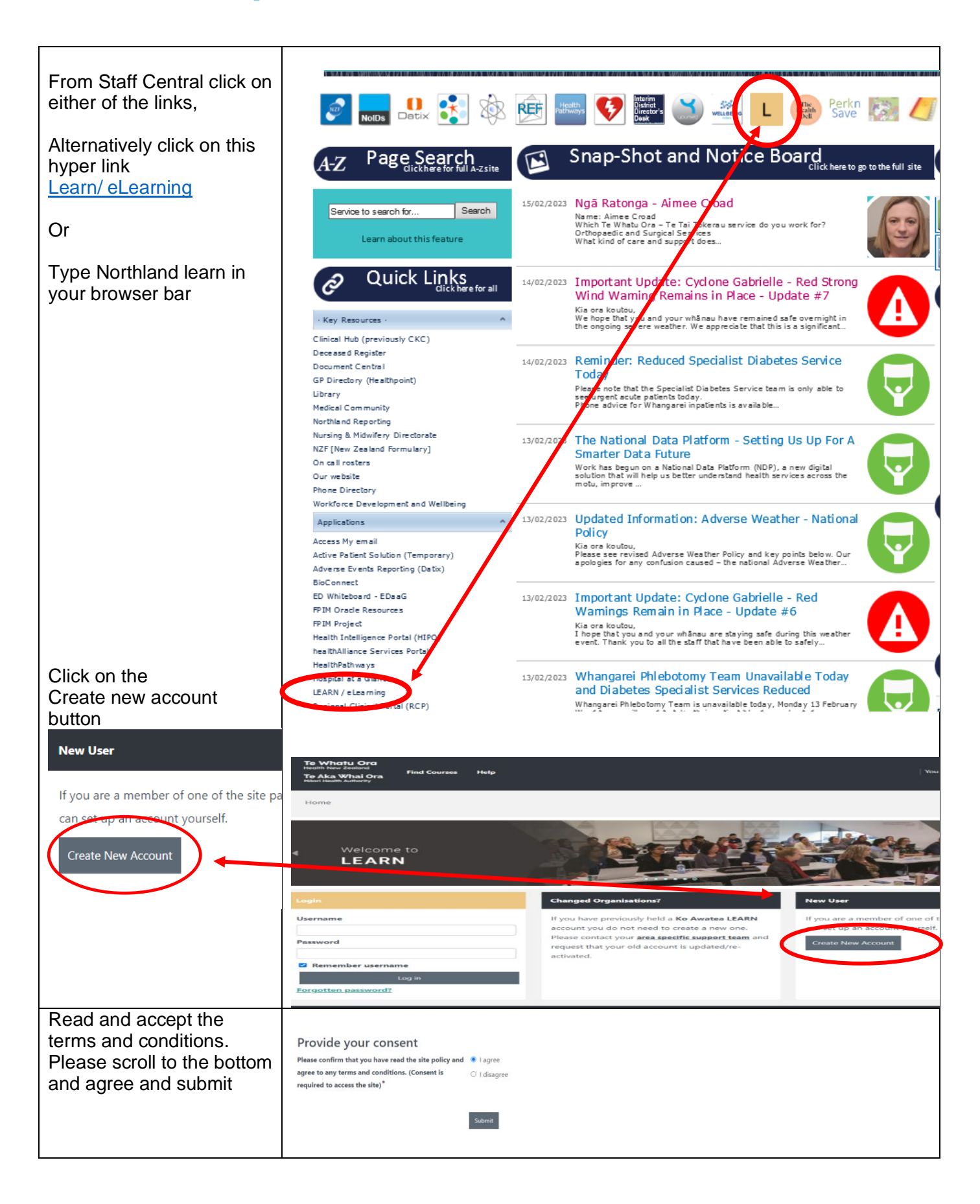

## Te Whatu Ora Health New Zealand Te Tai Tokerau

|                                                                                 | - Choose your username and password        | - Chaosa your usaraama and password                                                                                      |  |
|---------------------------------------------------------------------------------|--------------------------------------------|----------------------------------------------------------------------------------------------------|--|
| For our organisation                                                            | • <u>Choose your username and password</u> |                                                                                                    |  |
| users, your work or                                                             |                                            | Only email addresses from partners or associates of Ko Awatea are accepted.                                              |  |
| student email address is                                                        |                                            | Your email address is your username!                                                                                     |  |
| now your username                                                               |                                            | • If you have previously held a Ko Awatea LEARN account you do not need to create a new one. Please co                   |  |
| e.g.                                                                            |                                            | your old account is updated/re-activated                                                                                 |  |
| ioe.bloggs@northlanddhb.                                                        |                                            |                                                                                                    |  |
| org.nz is Joe's email                                                           |                                            | The password must have at least 12 characters, at least 1 digit(s), at least 1 lower case letter(s), at least 1 upper ca |  |
| address and username                                                            | a                                          |                                                                                                    |  |
| Or                                                                              | Password                                   |                                                                                                    |  |
| OI<br>iach@parthhayaphaapiaa                                                    | Empil address (laweress latters)*          |                                                                                                    |  |
| loeb@nortimavermospice.                                                         | Linan address (lowercase letters)          |                                                                                                    |  |
| <u>org.nz</u>                                                                   | Email again (lowercase letters)*           |                                                                                                    |  |
| Enter email address                                                             |                                            |                                                                                                    |  |
| (twice) and choose a                                                            | Organisation ()                            | Choose organisation                                                                                                    |  |
| password                                                                        |                                            |                                                                                                    |  |
|                                                                                 |                                            |                                                                                                    |  |
| Choose Te Tai Tokerau                                                           |                                            |                                                                                                    |  |
| Northland from the pick                                                         | Employee Number                            |                                                                                                    |  |
| list as your organisation.                                                      |                                            |                                                                                                    |  |
| Enter vour employee                                                             |                                            |                                                                                                    |  |
| number if <b>Northland DHB</b>                                                  |                                            |                                                                                                    |  |
| staff                                                                           |                                            |                                                                                                    |  |
| Stan                                                                            |                                            |                                                                                                    |  |
|                                                                                 | ✓ More details                             |                                                                                                    |  |
| Enter your <b>first name</b>                                                    |                                            |                                                                                                    |  |
| surname and city/Town                                                           | First name <sup>*</sup>                    |                                                                                                    |  |
| Country by default in Now                                                       |                                            |                                                                                                    |  |
| Zoolond                                                                         | - *                                        |                                                                                                    |  |
| Zealanu                                                                         | Surname                                    |                                                                                                    |  |
|                                                                                 |                                            |                                                                                                    |  |
|                                                                                 | City/town                                  |                                                                                                    |  |
|                                                                                 |                                            |                                                                                                    |  |
|                                                                                 | Country                                    | New Zealand                                                                                                    |  |
|                                                                                 | country                                    |                                                                                                    |  |
|                                                                                 |                                            |                                                                                                    |  |
| Choose your primary role                                                        |                                            |                                                                                                    |  |
| from the pick list.                                                             |                                            |                                                                                                    |  |
|                                                                                 | Primary Role <sup>*</sup>                  | Choose 🗸                                                                                                    |  |
|                                                                                 |                                            |                                                                                                    |  |
| Then click on the                                                               |                                            |                                                                                                    |  |
|                                                                                 | Create my new account                      | Cancel                                                                                                    |  |
| Create my new account                                                           | create my new account                      | Cancer                                                                                                    |  |
| h s stil = s                                                                    |                                            |                                                                                                    |  |
| button                                                                          |                                            |                                                                                                    |  |
| Chack your amail for the                                                        |                                            |                                                                                                    |  |
| confirmation Click the confirmation link in your email to confirm the new accou |                                            | in your email to confirm the new account.                                                                                |  |
| confirmation                                                                    |                                            | ,                                                                                                    |  |
|                                                                                 |                                            |                                                                                                    |  |

Contact <u>Learn@northlanddhb.org.nz</u> if you need any further assistance. Alternatively, you can speak to your manager or Nurse Educator.